# **ASTRA-BPA**

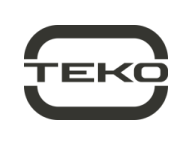

### Addressable relay unit

### **User Guide**

This operating manual is intended to study the principle of operation, proper use, storage and maintenance of the Astra-BPA addressable relay unit

The manufacturer reserves the right to make changes to the design, software, circuit solutions and product packaging that do not worsen its technical characteristics, do not violate mandatory regulatory requirements, without prior notice to the consumer.

The technical features of the product not specified in the instruction manual in terms of design, software and circuit solutions are standard for the product, if they do not worsen the declared technical characteristics.

### Abbreviations:

SLC - Signaling Line Circuit;

Addressable devices - Astra-42A smoke fire detectors, Astra-43A heat fire detectors, Astra-45A manual fire manual call point, Astra-BRA relay unit. Astra-MA addressable mark:

BPA - Addressable relay unit;

Tutorial - tutorial built into the PKM Astra Pro Configuration Module, or Astra-812 Pro Configuration Instructions from the keypad (available on the website www.teko.biz);

Control Panel - fire alarm Control Panel "Astra-812 Pro or Astra-8945 Pro with firmware version v5\_5 and higher;

PKM Astra Pro - Astra Pro control/configuration software package (see on the website www.teko.biz);

**FW** – Firmware:

RPA - extender wired address Astra-A RPA with software version v5\_5 and higher;

LP - Laser Pointer Astra-942;

AL - Alarm loop (wired zone)

#### 1 FUNCTION

1.1 BPA is designed for:

control the communication line and managing devices of the alerting system and control evacuation of people in case of fire;

control and start of automation control cabinets (signals "Failure", "Emergency", "Automatics disabled" and " smoke exhaust Fan (pump, lock) activated);

control and service fire automatics powered by 12 V or 24 V;

transmission of signals through an intermediate relay device to the inputs of elevator controllers, voice alerting units, etc.);

control through the built-in two AL (Zone 1 - Zone 4) of addressable fire detectors, intrusion, technological devices (including those powered by AL) and transmission of notifications via SLC through RPA to the Control Panel

BPA is designed to operate in SLC formed by RPA. 1.2

The number of BPAs registered in the Control Panel is up to 96 units. 1.3

1.4 BPA provides protection of control outputs OUT1, OUT2 against overloads, polarity reversal, voltage surges.

1.5 In the initial state, reverse polarity voltage is applied to the outputs of the BPA, it is necessary to protect the connected load sensitive to polarity from reverse voltage

The outputs **OUT1. OUT2** can be operated with or without control 1.6 of the integrity of the line (depending on the configuration).

When outputs are operated with line integrity control, it is necessary to connect the terminal elements of the output from the delivery set to the terminals OUT1, OUT2.

### 1.7 BPA provides:

a) control of the power supply at the inputs U1, GND, U2, "+", "-";
b) switching the input voltage from 10.5 to 28.7 V from inputs U1, U2 to outputs OUT1 and OUT2 with switching current of each output up to 1.25 A;

c) control of the load line of the outputs OUT1 and OUT2, separately for open and short circuits, and transfer to the Control Panel information about the integrity of the load line;

d) control of the state of 4 alarm loops of the following types: security, fire thermal with double actuation, fire smoke with double actuation, fire combined with single actuation and technological with short circuit (Open circuit) control;

e) light indication of the BPA operation, the status of the outputs, SLC and AL.

1.8 The power supply of the address part of the BPA is carried out only from the RPA via the SLC power line (terminals "+", "-").

1.9 The power supply of the outputs and AL of the part (outputs, AL) is carried out **only** from an external power supply of 12 V or 24 V D.C. 1.10 The BPA has two independent power inputs (main and backup) (terminals U1, GND, U2) and automatically switches from the main input to the backup and back in case of a voltage drop or no voltage at one of the inputs.

1.11 There is galvanic isolation between the address and signal-starting parts. When powering the BPA and RPA from different power sources, it is not allowed to combine their zeros, except for the case when the BPA and RPA are powered from one set of main and backup power sources.

**1.12** The BPA provides operation with the length of the communication line of the **SLC** interface up to **1000 m**.

1.13 Recommended wires for SLC: cable with two pairs of twisted cores (pairs arranged in parallel), core cross section (single-wire class 1 or stranded at least class 3, from 0.35 to 2.5 sq. mm.

The recommended wire type to ensure maximum range for SLC in fire systems is FRLS (FRHF, FRLSLtx), 2×2×0.5.

For security systems, it is permissible to use a UTP 4×2×0.5 cable.

# 2 SPECIFICATIONS

### **General Technical Parameters**

| Power supply, Vfrom 10.5 to 28.7                                      |   |
|-----------------------------------------------------------------------|---|
| Average current consumption* (AL1-AL4 is off.) at 12 (24) V, mA:      |   |
| - without line control (OUT1, OUT2 off) 14 (15)                       |   |
| - with line control:                                                  |   |
| - OUT1, OUT2 off                                                      |   |
| - OUT1 on, OUT2 off                                                   |   |
| - OUT1 off, OUT2 on                                                   |   |
| - OUT1, OUT2 on                                                       |   |
| Inherent control current (reverse polarity)* of outputs OUT1, OUT2 in | ۱ |
| the "Off" state (current consumption of terminal output element) a    | t |
| voltage 12 (24) V, mA 1 (3)                                           |   |
| Connecting each loop increases the average current consumption a      | t |
| voltage 12 (24) V, mA:                                                |   |
| - Standby mode for 7 (10)                                             |   |
| - Fire mode for 12 (16)                                               |   |
| Max. current consumption voltage 12 (24) V, mA, no more 73 (94)       |   |
| Max. current consumption with connected load, A, no more 2.6          |   |
| Max. cable cross section for connection to terminal, mm2, no more     | Э |
| than 2.5                                                              |   |
| Current consumption on the SLC supply line, mA, max 1                 |   |
| Threshold for the beginning of indication of a power failure, V:      |   |
| - from an external power supply 12(24) V10.2 -0.2                     |   |
| - through the power line from SLC RPA 8.5 -0.1                        |   |

### AL Parameters (Zone1 - Zone 4):

Voltage at the inputs of the AL in the standby

| mode, V                                             | from 8.5 to 27.6               |
|-----------------------------------------------------|--------------------------------|
| Effective voltage value of pulsations on AL termine | nals, mV, no more 50           |
| Short circuit current at AL inputs, mA, no more     |                                |
| Integration time, msec                              |                                |
| Resistance of wires connected to AL inputs          |                                |
| (excluding external element), Ohm, not more         |                                |
| Leakage resistance between AL input wires           |                                |
| or each wire and "Ground", kOhm, min                | 50                             |
| Short circuit current at AL inputs, mA, not more.   |                                |
|                                                     |                                |
| OUI1, OUI2 parameters:                              |                                |
| Maximum switching voltage, V                        |                                |
| Maximum switched output current, A                  | 1.25 ± 0.01                    |
| (in tota                                            | I no more $(2.50 \pm 0.02)$ A) |
| Boot time sec no more                               | 10                             |
| Overall dimensioner mm. net more                    | 125 x 95 x 20                  |
|                                                     |                                |
| Weight, kg, not more                                | 0.35                           |
| Operating conditions                                |                                |

Temperature range, °C..... from -30 to +55 Relative humidity, %.....up to 93 at +40 °C Without moisture condensation

# **3 DELIVERY SET**

| Astra-BPA                 | 1 pc.  |
|---------------------------|--------|
| Resistor 3.9 kOhm         |        |
| DIN rail mounting bracket | 2 pcs. |
| Exit element terminal     | 2 pcs. |
| Screw                     |        |
| Dowel                     | 4 pcs. |

\* Without taking into account the power supply of the external load and detectors on the loop

# 4 DESIGN

4.1 The BPA is made in the form of a module, consisting of a base and a removable cover. The PCB with radio elements is mounted inside the device (Pic. 2).

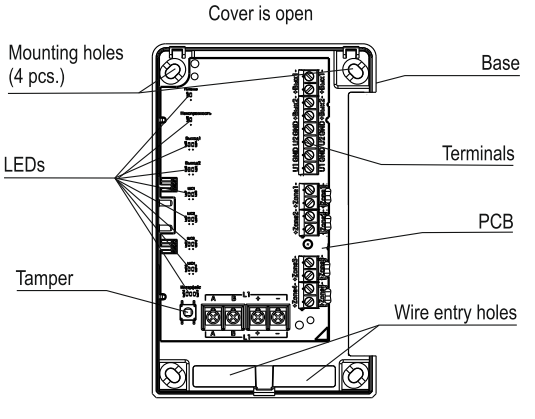

Picture 2

4.2 The PCB has 9 LEDs:

POWER – power supply status led
FAILURE – failures led

**INTERFACE** – SLC status led \_

OUTPUT1, OUTPUT2 - to display respectively the status of control outputs OUT1, OUT2

ZONE1 - ZONE4 - state display

4.3 There is a tamper switch on the PCB to control opening of the cover

4.4 The PCB has screw terminal blocks, the function of terminal described in Table 1.

### Table 1

| Name                          | Terminal function                                                                                |
|-------------------------------|--------------------------------------------------------------------------------------------------|
| U1, GND                       | Main external power supply connection                                                            |
| U2, GND                       | Connecting a backup<br>external power supply                                                     |
| +OUT1-<br>+OUT2-              | Load connection                                                                                  |
| Zone1 –<br>Zone4<br>(AL1-AL4) | Connection of addressable detectors (devices) for fire, security (including those powered by AL) |
| А, В                          | Connection to SLC information line from RPA                                                      |
| +, -                          | Connection to SLC power line from RPA                                                            |

4.5 The design of the BPA provides the posibility to install and use the BPA inside control cabinets.

# 5 AL OPERATING MODES

BPA distinguishes the following AL states:

- double-event smoke (Fire)
- double event heat (Fire)
- fire single event (Fire)
- alarm
- emergency

- emergency with short circuit control (Open circuit).

The AL state is determined by the parameters according to table 2.

### Table 2

|                                | Alarm Loop resistance, kOhm |                    |                       |                        |                 |
|--------------------------------|-----------------------------|--------------------|-----------------------|------------------------|-----------------|
| AL Type                        | 0–1.5                       | from 1.5<br>to 3.0 | from<br>3.0 to<br>5.0 | from<br>5.0<br>to 12.0 | more<br>12.0    |
| Fire smoke<br>double-<br>event | Fire                        | Fire danger        | Norm                  | Fire                   | Open<br>circuit |
| Fire heat<br>double event      | Short<br>Cicuit             | Norm               | Fire dan-<br>ger      | Fire                   | Open<br>circuit |
| Fire single<br>event           | Short<br>Cicuit             | Fire               | Norm                  | Fire                   | Open<br>circuit |
| Alarm                          | Alarm                       | Alarm              | Norm                  | Alarm                  | Alarm           |
| Emergency                      | Alarm                       | Alarm              | Norm                  | Alarm                  | Alarm           |

|                                              | Alarm Loop resistance, kOhm |          |        |         |                 |
|----------------------------------------------|-----------------------------|----------|--------|---------|-----------------|
| AL Type                                      | 0–1.5                       | from 1.5 | from   | from    | more            |
|                                              |                             | to 3.0   | 3.0 to | 5.0     | 12.0            |
|                                              |                             |          | 5.0    | to 12.0 |                 |
| Emergency<br>short circuit<br>(Open circuit) | Short<br>Cicuit             | Alarm    | Norm   | Alarm   | Open<br>circuit |
| control                                      |                             |          |        |         |                 |

## **6 INDICATION**

TEST led is generated when the power supply is turned on via any of the inputs U1 or U2, or by the CONTROL PANEL command, once the indication is turned on for 1 sec in turn on all leds of the BPA: POWER AL1 - AL4 - red/yellow, INTERFACE - green/red/yellow.

### Table 3 - POWER LED notifications and CONTROL PANEL

| Notification                                                                                                    | LED POWER                                                                         | CONTROL<br>PANEL |  |
|----------------------------------------------------------------------------------------------------|-----------------------------------------------------------------------------------|------------------|--|
| External power normal                                                                                                    | Green                                                                             | +                |  |
| Failure of the main (or back-<br>up) power supply (lower or no<br>voltage at the inputs U1 or U2,<br>GND)                              | x1 green flashes every sec.                                                       | +                |  |
| Recovery of the main (or<br>backup) power supply (volt-<br>age recovery at inputs U1 or<br>U2, GND)                                    | Green                                                                             | +                |  |
| Generic Failure (lack of power<br>at both inputs U1 and U2,<br>GND)                                                                    | Off                                                                               |                  |  |
| Recovery from a general Fail-<br>ure (both inputs U1 and U2,<br>GND energized)                                                         | Steady on or flashing<br>green x1/sec (accord-<br>ing to current power<br>status) | +                |  |
| <ul> <li>«+» - notification is transmitted to Control Panel</li> <li>«-» - notification is not transmitted to Control Panel</li> </ul> |                                                                                   |                  |  |

Table 4 - Notifications to the FAILURE LED and Control Panel

| Notification                                                                                                 | LED FAILURE | CONTROL<br>PANEL |  |
|----------------------------------------------------------------------------------------------------|-------------|------------------|--|
| No Failures                                                                                                  | Off         | -                |  |
| Failure (any)                                                                                                | Yellow      | +                |  |
| «+» - notification is transmitted to CONTROL PANEL<br>«-» - notification is not transmitted to CONTROL PANEL |             |                  |  |

Table 5 - Notifications to LEDs OUTPUT1, OUTPUT2 and Control Panel

| Notification                                                                                                  | LED<br>OUTPUT 1, OUTPUT2                                                               | CONTROL PANEL |  |
|----------------------------------------------------------------------------------------------------|----------------------------------------------------------------------------------------|---------------|--|
| Output on (Integrity contol) (straight polarity applied)                                                      |                                                                                        | -             |  |
| Output on (no integrity con-<br>trol) (straight polarity voltage<br>applied)                                  | Red                                                                                    | -             |  |
| Output off (Integrity control)<br>(reverse polarity voltage ap-<br>plied)                                     | 0#                                                                                     | -             |  |
| Output off (no integrity con-<br>trol) (straight polarity de-<br>energized)                                   | 01                                                                                     | -             |  |
| Output interruption (with output integrity control ena-<br>bled)                                              | x1 yellow flashes every 2 sec.                                                         |               |  |
| Output short circuit (with output integrity control enabled)                                                  | x2 yellow flashes every 2 sec.                                                         | Ŧ             |  |
| Output short circuit recovered                                                                                | Solid red or off. (depending on the                                                    |               |  |
| Output open circuit recovery                                                                                  | current state of<br>the output -<br>whether the out-<br>put is enabled or<br>disabled) | +             |  |
| «+» - notification is transmitted to CONTROL PANEL,<br>«-» - notification is not transmitted to CONTROL PANEL |                                                                                        |               |  |

| Notification                                                                                                  | LED ZONE1-ZONE4                | CONTROL<br>PANEL |  |
|----------------------------------------------------------------------------------------------------|--------------------------------|------------------|--|
| Fire                                                                                                    | Red                            | +                |  |
| Attention                                                                                                    | x1 red flash every sec.        | +                |  |
| Alarm                                                                                                    | x1 red flash every 2 sec.      | +                |  |
| Zone Open<br>circuit                                                                                          | x1 yellow flash every 2 sec.   | +                |  |
| AL Short cir-<br>cuit                                                                                         | x2 yellow flashes every 2 sec. | +                |  |
| Norm                                                                                                    | Off                            | +                |  |
| «+» - notification is transmitted to CONTROL PANEL,<br>«-» - notification is not transmitted to CONTROL PANEL |                                |                  |  |

#### Table 7 - Notifications on the INTERFACE LED and CONTROL PANEL

| Notification                                                              | LED INTERFACE                              | CONTROL<br>PANEL |  |
|---------------------------------------------------------------------------|--------------------------------------------|------------------|--|
| BPA not registered                                                        | Off                                        | -                |  |
| SLC Norm                                                                  | x1 green flash with a period of 8 sec.     | +                |  |
| Power failure (SLC)                                                       | x3 yellow flashes with a period of 25 sec. | +                |  |
| SLC loss of connection                                                    | Off                                        | -                |  |
| Registration (via Laser<br>Pointer) *                                     | x1 red LED for 2 sec.                      | -                |  |
| Test (via Laser<br>Pointer) *                                             | x1 red LED for 5 sec.                      | +                |  |
| Firmware update*                                                          | x1 yellow flash every sec.                 | -                |  |
| «*» - service indication used during commissioning and service of<br>BPA. |                                            |                  |  |

«-» - notification is not transmitted to CONTROL PANEL.

«+» - notification is transmitted to CONTROL PANEL

# **7 PREPARING FOR OPERATION**

7.1 BPA after transportation under conditions other than operating conditions, keep unpacked in operating conditions for at least 4 hours.
7.2 BPA must be previously reset or with a correctly remote address (see 7.4). Otherwise, rewriting the address is possible only with the laser pointer Astra-942.

### 7.3 BPA registration

1) Check the correspondence between the RPA and CONTROL PANEL firmware version (v5\_5 and higher), if necessary, change the firmware according to the method of p. 8.

2) Connect RPA to CONTROL PANEL via RS-485 interface.

3) Add RPA to the CONTROL PANEL according to User Guide.

4) Connect BPA to the power supply 12 (24) V.

5) Connect BPA to the power line (terminals "+", "-") and the interface line (terminals A and B) of the RPA, connect with the power off.
6) Turn on the external power supply (12 or 24 V) of the BPA, RPA

and CONTROL PANEL (if it was turned off).

**7)** Start CONTROL PANEL the mode of Registering devices in the RPA with a command through the PKM menu, or the CONTROL PANEL interface "Astra-812 Pro" in accordance with the User guide. The mode starts for 60 seconds to register a device.

**8)** Start the registration mode on the BPA by lighting the BPA IN-TERFACE led from the button of the Astra-942 laser tester for at least 1 sec.

#### Attention!

#### Simultaneous launch of the registration procedure on several addressable devices is prohibited.

9) Check in the PKM Configuration Module how the registration passed:

• in case of successful registration, the abbreviated name "BPA" or the message: "BPAxxx registered" will appear on the screen;

• in case of unsuccessful registration, it is necessary to repeat the registration procedure (p. 7-9).

10) The procedure is accompanied with messages: "In progress", "Completed" or "Not completed".

11) Once registered, the BPA LEDS will display the current power and load status as shown in Tables 2-7.

**Notice** – BPA registration in RPA is possible by turning on the power supply (from the SLC power line) during initial registration or after correct removal of the BPA from the RPA, where the BPA was previously registered, for which:

- connect and register RPA in CONTROL PANEL,

- connect Data line SLC BPA to RPA by connecting terminals A, B of the same name (do not connect SLC power line from RPA to BPA), - perform action 7).

- turn on the power supply of the BPA by connecting the terminals of the same name "+", "-" of the BPA and RPA,

- perform action 9).

If the registration procedure is unsuccessful, it is necessary to repeat the registration procedure using Astra-942 LP.

#### Attention!

Do not turn off the power to the CONTROL PANEL, RPA and BPA until the registration and configuration of all devices in the system are completed!

At the end of the registration, if it is necessary to store the BPA for a long time before using it at the facility, it is allowed to turn off its power. When the power is turned on, re-registration in the same CONTROL PANEL is not required if BPA has not been forcibly removed from the CONTROL PANEL according to p. 7.4.

#### 7.4 Removing the BPA

Removing BPA from the CONTROL PANEL memory is performed using the Configuration Module of the PKM Astra Pro or from the CON-TROL PANEL Astra-812 Pro menu.

### 8 FIRMWARE UPDATE

Firmware update is performed on the installed system with connected and registered BPA.

### Action order:

1) connect CONTROL PANEL to PC via USB;

2) run the FW update module from the PKM Astra Pro;

3) select the firmware file with the required version and start firmware update procedure:

4) after completing the firmware update procedure, close the FW update module on the PC.

### 9 INSTALLATION

**9.1** During installation it is allowed to use mounting devices (cabinets, boxes, etc.)

**9.2** Wires or power and SLC BPA wires must be located **at least 0.6 m** from high-power and high-frequency cables.

#### 9.3 Installation order

Methods of installation: a) directly on the wall (steps 1, 2, 4-6), b) on a din rail (steps 1, 3 - 6).

**1** Push the base latch out of the cover groove.

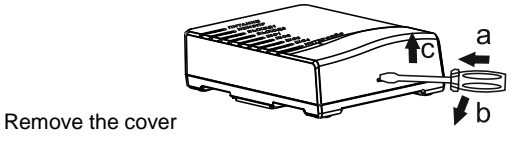

### 2 Wall Mounting:

1) make markings at the attachment point, using the BPA base as a stencil.

2) pass the wires of the power supply and the address line of communication through the holes for the input of wires in the base of the BPA.

3) fix the base in the place chosen for this.

4) go to step 4

#### 3 DIN rail installation:

1) remove the PCB by unscrewing the screw securing the PCB to the base

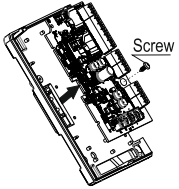

**2)** fasten two brackets from the delivery set with screws on the outside of the base

3) install the PCB

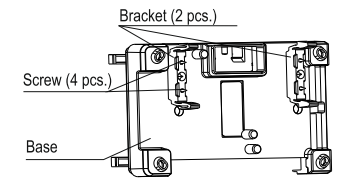

3

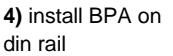

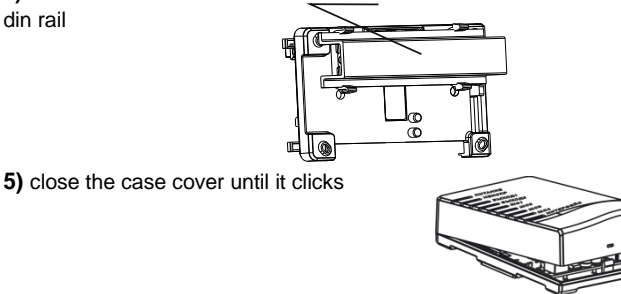

DIN-rai

4 Connect the wires to the terminals in accordance with Table 1

5 Register BPA in the CONTROL PANEL accordance with p.7.3

# **10 TEST**

1) Press and release the opening button on the BPA, control in PKM Astra Pro or on the CONTROL PANEL screen of Astra-812 Pro the notifications "Opening" / "Restoring the opening",

2) On the loop, initiate the state "Fire", "Alarm" or "Alarm" (depending on the type of loop). Control the corresponding indication on the leds ZONE1-ZONE4 of the BPA (see table 6), in the CONTROL PANEL "Astra-812 Pro", in the PKM Astra Pro the corresponding notification.

3) Irradiate for 1-2 sec using the upper LP button the BPA led "IN-TERFACE". Control in the CONTROL PANEL "Astra-812 Pro" the message "TST", in the PKM Astra Pro - the notification "Test fire / alarm" (the outputs are not activated in this case).

4) Through PKM Astra Pro, CONTROL PANEL menu "Astra-812 Pro" in the settings of the BPA, enable line integrity control (if control was disabled)

5) Check the indication of the BPA (see Table 5) and the transmission of notifications to the CONTROL PANEL "Astra-812 Pro", PKM Astra Pro, performing actions on the outputs OUT1, OUT2 (in turn) in the following order:

- disconnect the line with actuators and terminal element from the output;

- connect the line with actuators and terminal element to the output;

- close the output element with a piece of wire (jumper);

- clear the short.

6) Upon completion of the test, restore the original connections and BPA settings.

# 11 WARRANTY

The operation warranty period is 5 years from the date of operation start-up, but no longer than 5 years 6 months from the date of manufacturing subject to the requirements of User guide.

### Manufacturer:

ZAO NTC TEKO 420108, Russia, Kazan, Gafuri str., 71 Tel.:+7(843) 528-03-69 export@teko.biz www.teko.biz

Made in Russia

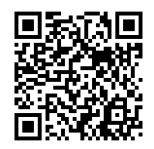